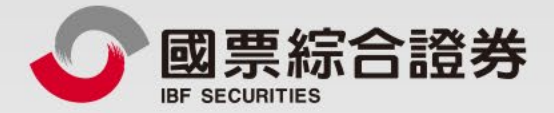

# 國票Web下單

操作手冊

地址:104台北市中山區樂群三路128號5樓 客服專線:02-8502-0568 國票證券版權所有 Copyright © IBF Securities All Rights Reserved

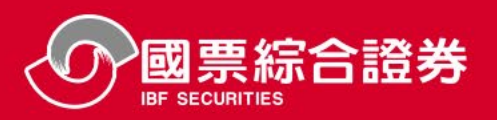

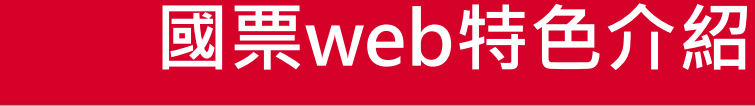

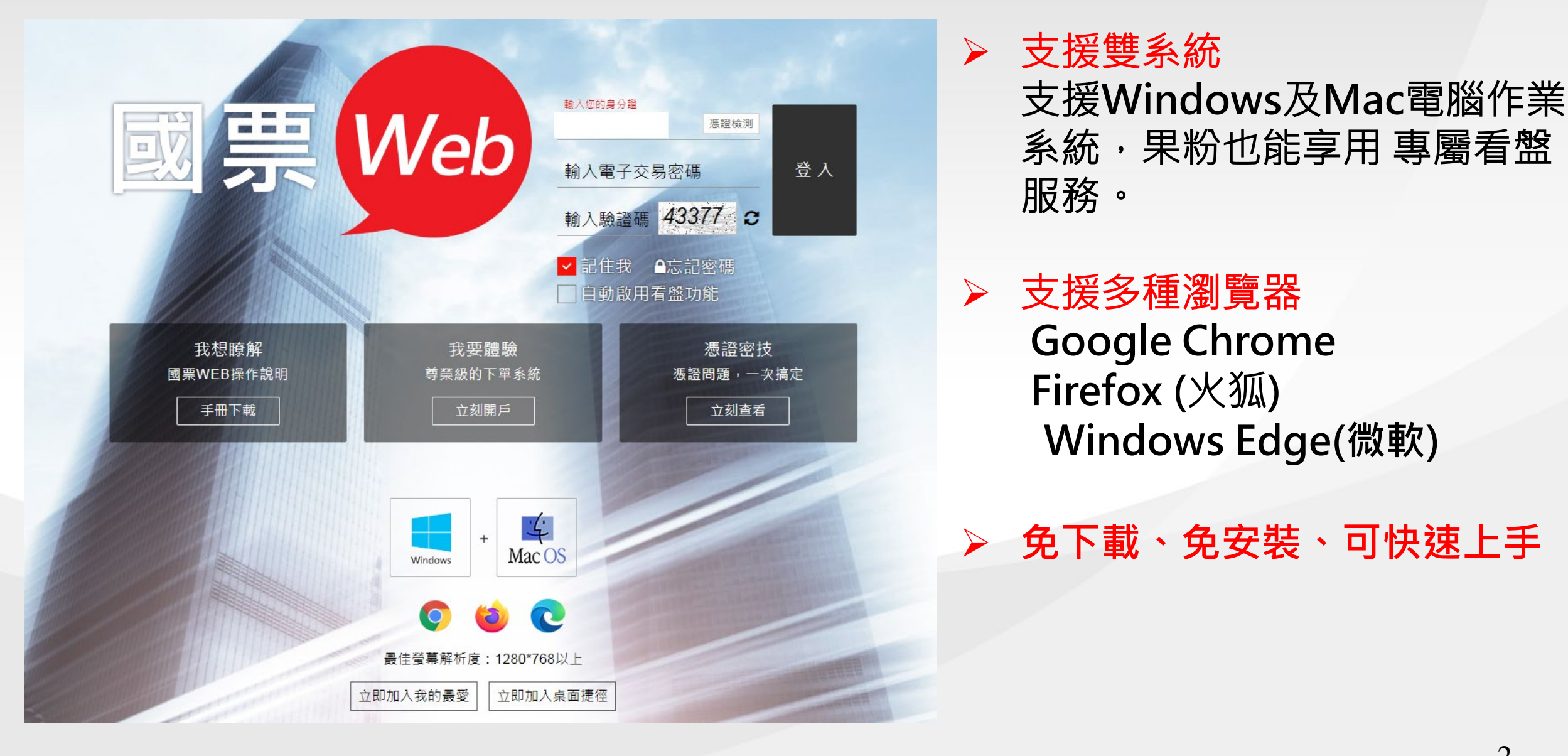

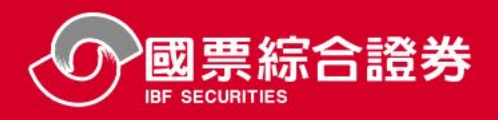

國票web特色介紹

- ▶雲端自選股:電子下單工具更換免重設,一次設定同步搞定。 ▶雲端智慧單:委託單條件設定直接存於雲端Server,免盯盤、下單更輕鬆。 ≻操作最便利:看盤模式頁籤快速切換,選擇權T字報價,操作下單更便利。 ▶版色魔術師:隨時更換版型顏色及字體大小,看盤變得好輕鬆。 ▶委託雙模式:委託下單匣雙版模式,直覺下單方便又上手。 ▶下單保險匣:依您下單喜好自行設定下單保險資料,委託好安心。 ▶回報最即時:盤中即時主動委託/成交回報,回報最迅速。 ▶多元化帳務:證期權帳務、分戶帳、定期定額、借券/借貸等多元化完整帳務資 料,資產管理好幫手。
- ▶整合多視窗:報價/走勢/下單/帳務整合視窗,快速掌握報價資訊。

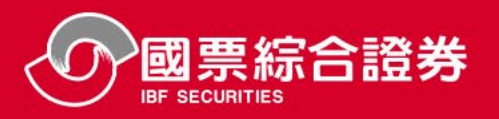

## ▶ 方式1:國票官網 <u>https://www.ibfs.com.tw</u> 登入

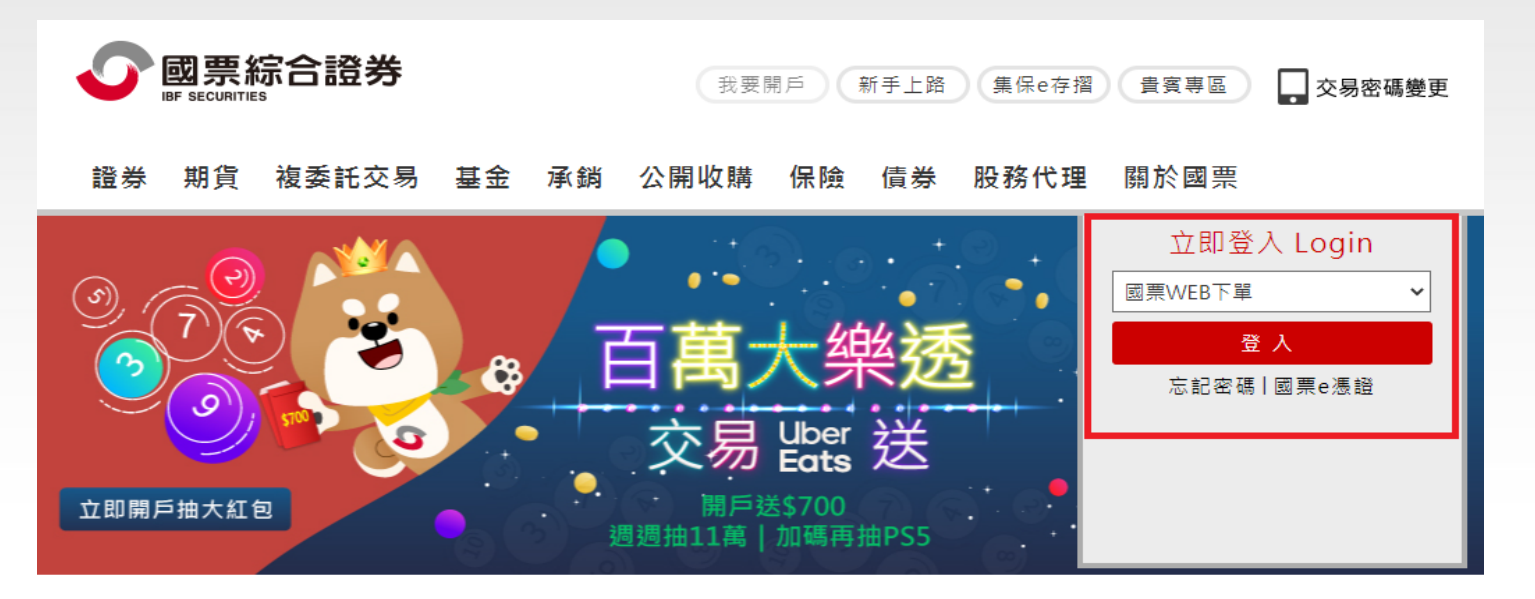

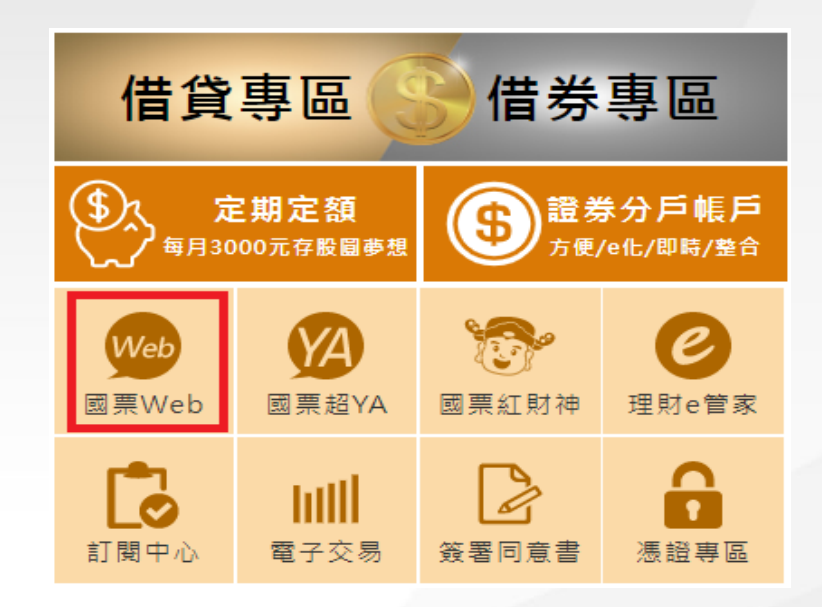

➢ 方式2:打開任一瀏覽器,輸入「國票WEB 下單」按Enter 或任一瀏覽器搜尋「國票WEB 下單」

| С  | Q | 國票WEB | 下單 | Kコ 打 國 亜 Wah 下 留                   |
|----|---|-------|----|------------------------------------|
| 程式 | ٢ | 建議的網站 | -  | 網頁快訊圖庫 🔜 從旧匯入 🗋 小蔡電腦 🗋 新增分頁 😨 開始使用 |
|    |   |       |    | 按enter                             |
|    |   |       |    |                                    |

| Google | 國票web下單                                                                | ļ | ٩  |
|--------|------------------------------------------------------------------------|---|----|
|        | Q 全部 国 新聞 🖬 圖片 🖓 地圖 ▶ 影片 :更多                                           |   | 工具 |
|        | 約有 11,800,000 項結果 (搜尋時間:0.41 秒)                                        |   |    |
|        | https://itrade.ibfs.com.tw マ<br>國票WEB下單系統登入<br>極速穩定的下單系統,商品多元、跨越東西方時區。 | ٦ |    |

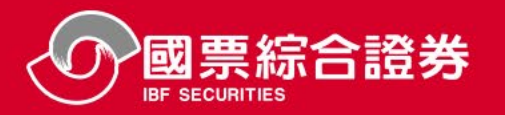

➢ 登入【國票WEB下單】後,系統將判斷該瀏覽器是否已申請憑證,若瀏覽器無有效憑證,則 須先進行憑證申請

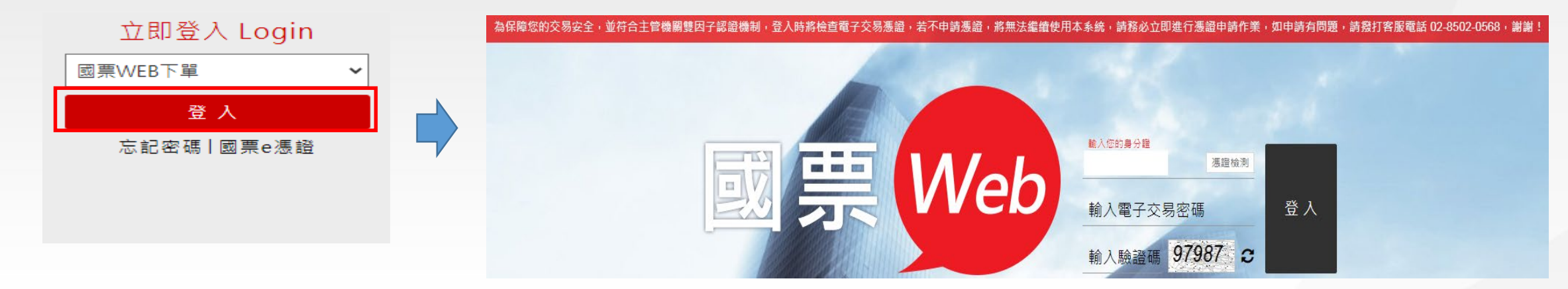

#### ➤ 無憑證,請按下黃色「憑證申請」鈕進行憑證申請作業

| 國票綜合證券                                                                                                  |
|----------------------------------------------------------------------------------------------------|
| <u>客戶憑證管理(為保障您交</u> 易安全·請先申請憑證。)                                                                        |
| 無憑證,請按此進行「憑證申請」                                                                                         |
| · · · · · · · · · · · · · · · · · · ·                                                                   |
| 申請裝置:                                                                                                   |
| 憑證序號:                                                                                                   |
| 憑證生效日:                                                                                                  |
| 憑證效期:                                                                                                   |
| 憑證簽發者:                                                                                                  |
| 。 为保障您的态易安全,並符合主管機關雙因子認認機制,登入時將檢查電子态易渴認,芸不由請渴認,將無法繼續使田木系統,諸務以立即進行渴認由諸作業,如由諸有問題,諸感打変服電話 02,8502,0568,謝謝! |

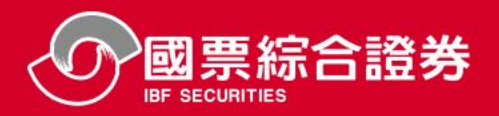

➢ 登入【國票WEB】後,區分看盤、帳務、下單三大項可快速選取,省去尋找功能頁籤。

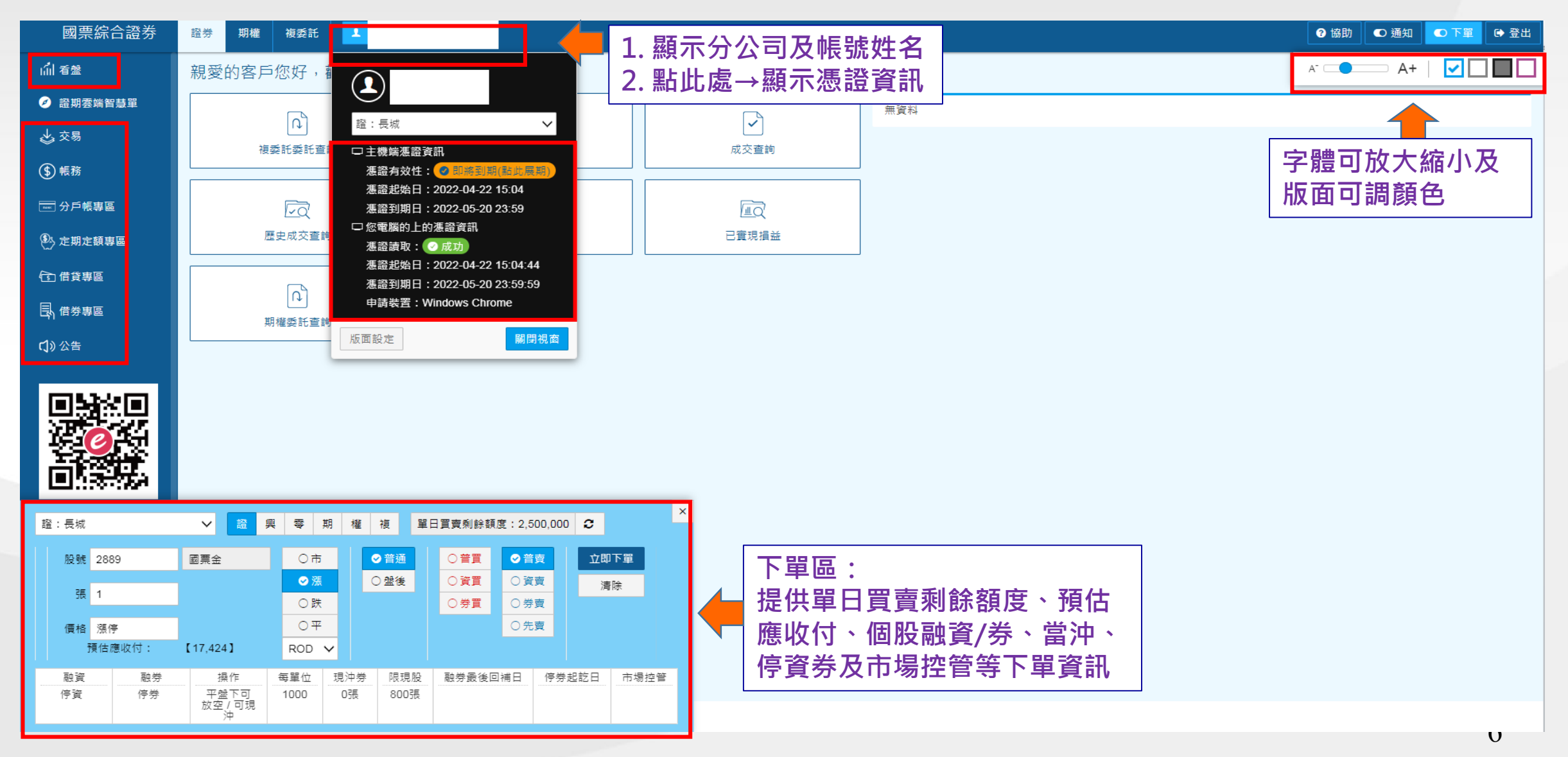

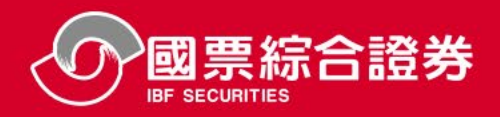

7

# ≻ 視窗會隨著螢幕大小來判斷,19时以上會全部顯示出來

| <b>(-)</b> | Attps:// | //itrade00.v | vls.com.tv   | v/quote/E | Default.as | px#   |       |        | , <b>0</b> + | AC (   | ▶ 國票WEI | 3下單系統  |            | <b>0</b> 看 | i盤-國票₩ | /EB下單条網 | — □<br>€ ×                                                                                                    | ×<br>ﷺ 🙂    |
|------------|----------|--------------|--------------|-----------|------------|-------|-------|--------|--------------|--------|---------|--------|------------|------------|--------|---------|----------------------------------------------------------------------------------------------------|-------------|
| <i>l</i>   | 栗綜合      | 證券           | 證券           | 期權        |            | 日選 庫  | 存 」   | 市上村    | <b>査</b> 興根  | i 集團   | 概念      | 指期     | 台選         | 價差         | 上市指    | 上櫃指     | →一本本古は人切切チ山市 9日 ● ● ● ● ● ● ● ● ● ● ● ● ● ● ● ● ■ ● ■                                                                                                    | <b>。</b> 下單 |
| 📀 國票自該     | 豊田 🗸     | 編輯自選別        | <b>投</b> 輸入用 | 化碼或名稱     |            | 4     |       |        |              |        |         |        |            |            |        | ٥       | ◎■☆☆は森村土即的方山木                                                                                                    |             |
| 商品         | 代碼       | 買價           | 賣價           | 成交價       | 漲跌         | 漲跌幅   | 単量    | 總量     | 開盤           | 取向     | 取115    | HEHX   | <b>啡口里</b> | 内盔         | 外盤     | 量増く♪    | 市加權 14:30:00 10101.95 -6.54 -0.06% 920.14億                                                                                                    |             |
| 三芳         | 1307     | 37.75        | 37.85        | 37.75     | +0.45      | +1.21 | 7     | 214    | 37,50        | 37.90  | 37.50   | 37.30  | 145        | 103        | 111    | 32      | 10209.57 +1.                                                                                                    |             |
| 勝麗         | 6238     | 182.50       | 183.00       | 182.50    | +0.50      | +0.27 | 84    | 747    | 184.00       | 184.00 | 180.00  | 182.00 | 1,512      | 484        | 263    | -102    |                                                                                                    |             |
| 満心         | 2916     | 15.90        | 16.10        |           |            |       | 0     | 0      |              |        |         | 15.95  | 1          | 0          | 0      |         | 10159.03 +0.                                                                                                    |             |
| 佳格         | 1227     | 78.40        | 78.50        | 78.50     | -0.70      | -0.88 | 168   | 2,475  | 79.00        | 79.40  | 78.10   | 79.20  | 2,197      | 1,839      | 636    | 11. ••• |                                                                                                    |             |
| 華票         | 2820     | 15.30        | 15.35        | 15.35     | +0.15      | +0.99 | 2     | 2,437  | 15.20        | 15.35  | 15.15   | 15.20  | 3,082      | 997        | 1,440  | -26     | (10108.49)                                                                                                    | 0.00%)      |
| 中華電        | 2412     | 106.50       | 107.00       | 107.00    |            |       | 8     | 8,735  | 107.00       | 107.50 | 106.50  | 107.00 | 10,541     | 5,347      | 3,388  | -20     | and the second and the second second se |             |
| 兆豐金        | 2886     | 24.45        | 24.50        | 24.50     | -0.15      | -0.61 | 2,089 | 22,914 | 24.60        | 24.60  | 24.40   | 24.65  | 17,129     | 13,003     | 9,911  | 25. 🚥   | -0.5                                                                                                    | 50%         |
| 元大高股息      | 0056     | 24.88        | 24.89        | 24.89     | +0.08      | +0.32 | 2     | 2,786  | 24.81        | 24.95  | 24.81   | 24.81  | 1,392      | 1,268      | 1,518  | 50      |                                                                                                    | 0.00        |
| 大統益        | 1232     | 92.00        | 92.20        | 92.20     |            |       | 1     | 65     | 92.20        | 92.20  | 91.50   | 92.20  | 39         | 39         | 26     | 40      | -1.007/41                                                                                                    | 00%         |
| 統一         | 1216     | 60.60        | 60.70        | 60.60     | +1.10      | +1.85 | 60    | 35,605 | 60.30        | 61.40  | 59.70   | 59.50  | 23,143     | 16,511     | 19,094 | 35      |                                                                                                    |             |
| 聯華         | 1229     | 27.95        | 28.00        | 28.00     | +0.65      | +2.38 | 43    | 8,543  | 27.45        | 28.60  | 27.40   | 27.35  | 2,632      | 3,367      | 5,176  | 69      |                                                                                                    |             |

## ➢ 螢幕19以下則會將選單收納起來,避免畫面過於複雜

| 0    | 國票綜  | 合證券   |       | 【券 川   | * <b>a</b> | 快選▼   |     |        |     | ? 協助 ● 看盤 ● T字 ▲ 下單                        |
|------|------|-------|-------|--------|------------|-------|-----|--------|-----|--------------------------------------------|
| ❷ 摩根 | 既念股  |       | ✔ 輸/  | 人代碼或名和 | # Q        |       | «   | 1 8    |     |                                            |
| 商品   | 代碼   | 買價    | 賣價    | 成交價    | 漲跌         | 漲跌幅   | 単量  | 總量     | 4 > | 市加權 14:30:00 10101.95 -6.54 -0.06% 920.14億 |
| 台泥   | 1101 | 34.60 | 34.65 | 34.65  | -0.15      | -0.43 | 398 | 4,339  |     | 10209.57 +1.00%                            |
| 亞泥   | 1102 | 27.75 | 27.80 | 27.80  | -0.20      | -0.71 | 262 | 3,426  |     | (10159.03 +0.50% +0.00%)                   |
| 統一   | 1216 | 60.60 | 60.70 | 60.60  | +1.10      | +1.85 | 60  | 35,605 |     | 10057-95<br>10007.41 -1.00%                |
| 佳格   | 1227 | 78.40 | 78.50 | 78.50  | -0.70      | -0.88 | 168 | 2,475  |     |                                            |
| 台塑   | 1301 | 89.80 | 89.90 | 89.90  | -0.30      | -0.33 | 6   | 6,277  |     | 09.00 10.00 11.00 12.00 13.00              |
| 南亞   | 1303 | 71.30 | 71.40 | 71.40  | -          |       | 8   | 6,696  |     | 成交 10101.95 最高 10121.88 單量 7,810           |
| 中石化  | 1314 | 11.35 | 11.40 | 11.40  | -0.05      | -0.44 | 21  | 14,488 | -   |                                            |

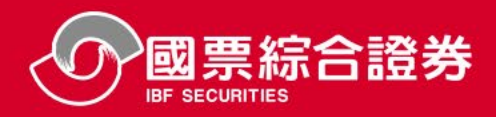

#### ▶ 看盤四格畫面可左右、上下拉動

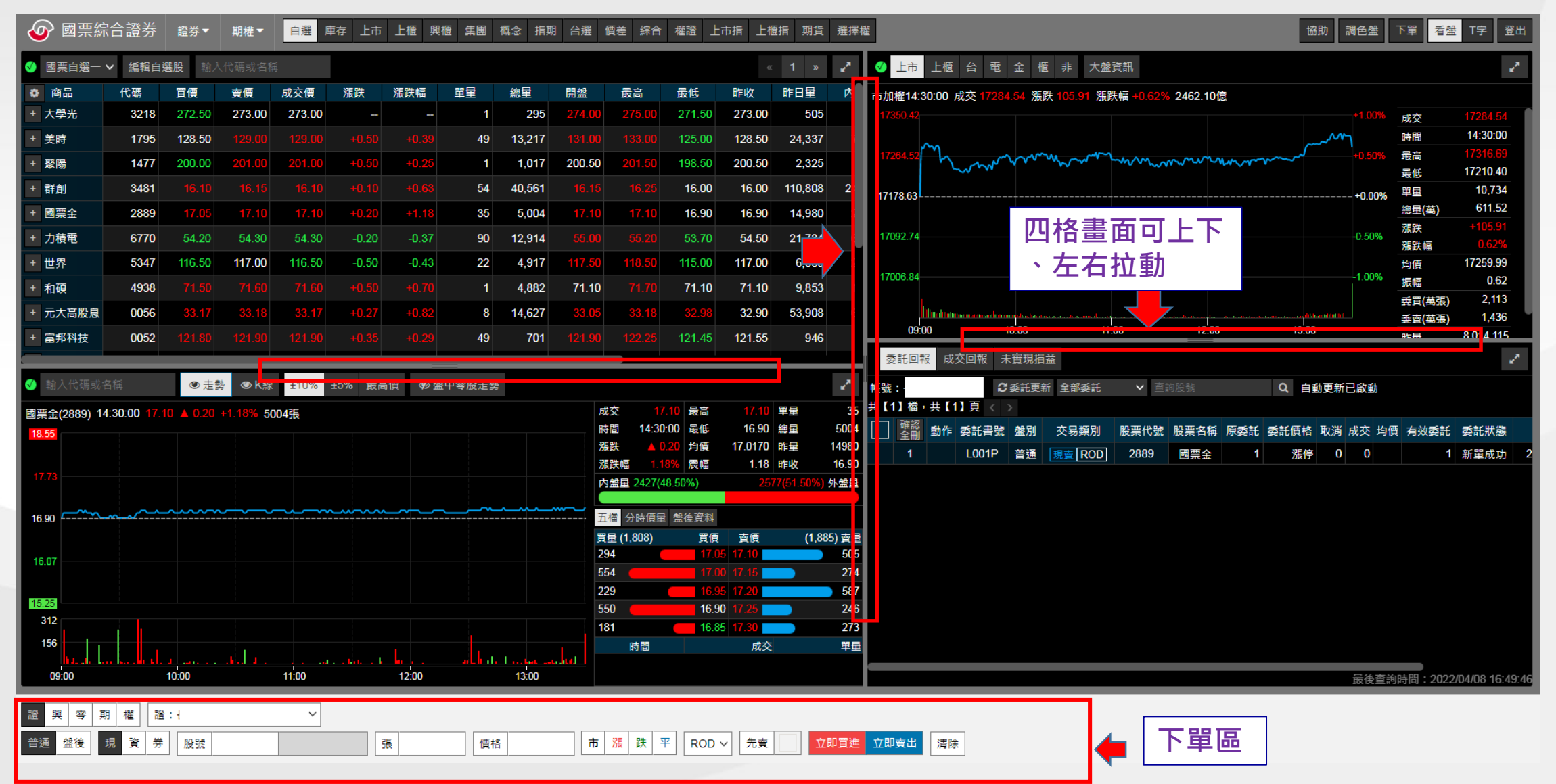

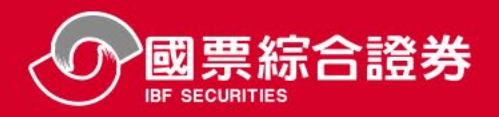

#### ➢ 視窗大小可依喜好設定,參考畫面如下圖

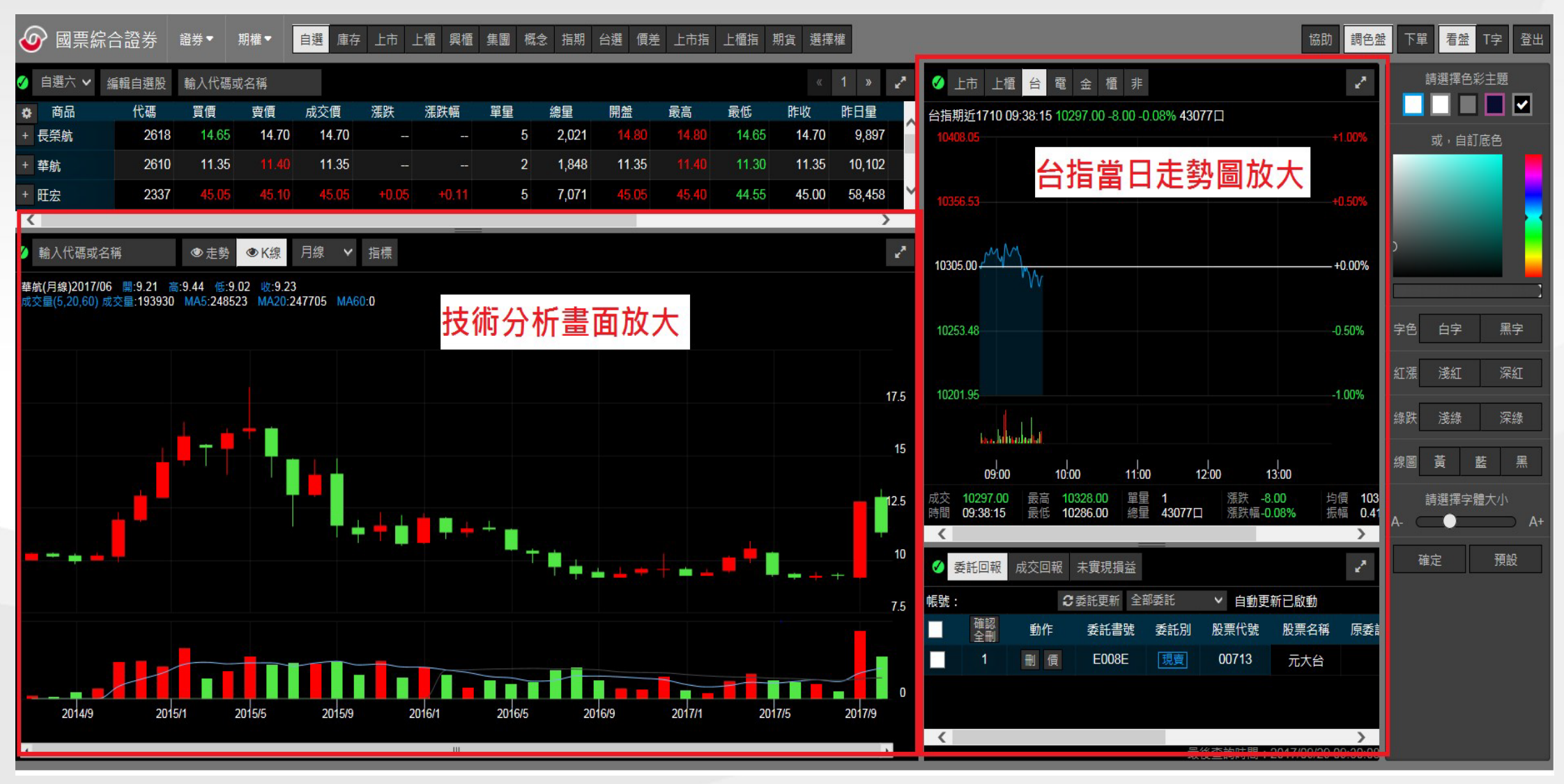

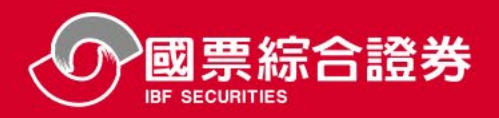

# 看盤區-顏色調整(1)

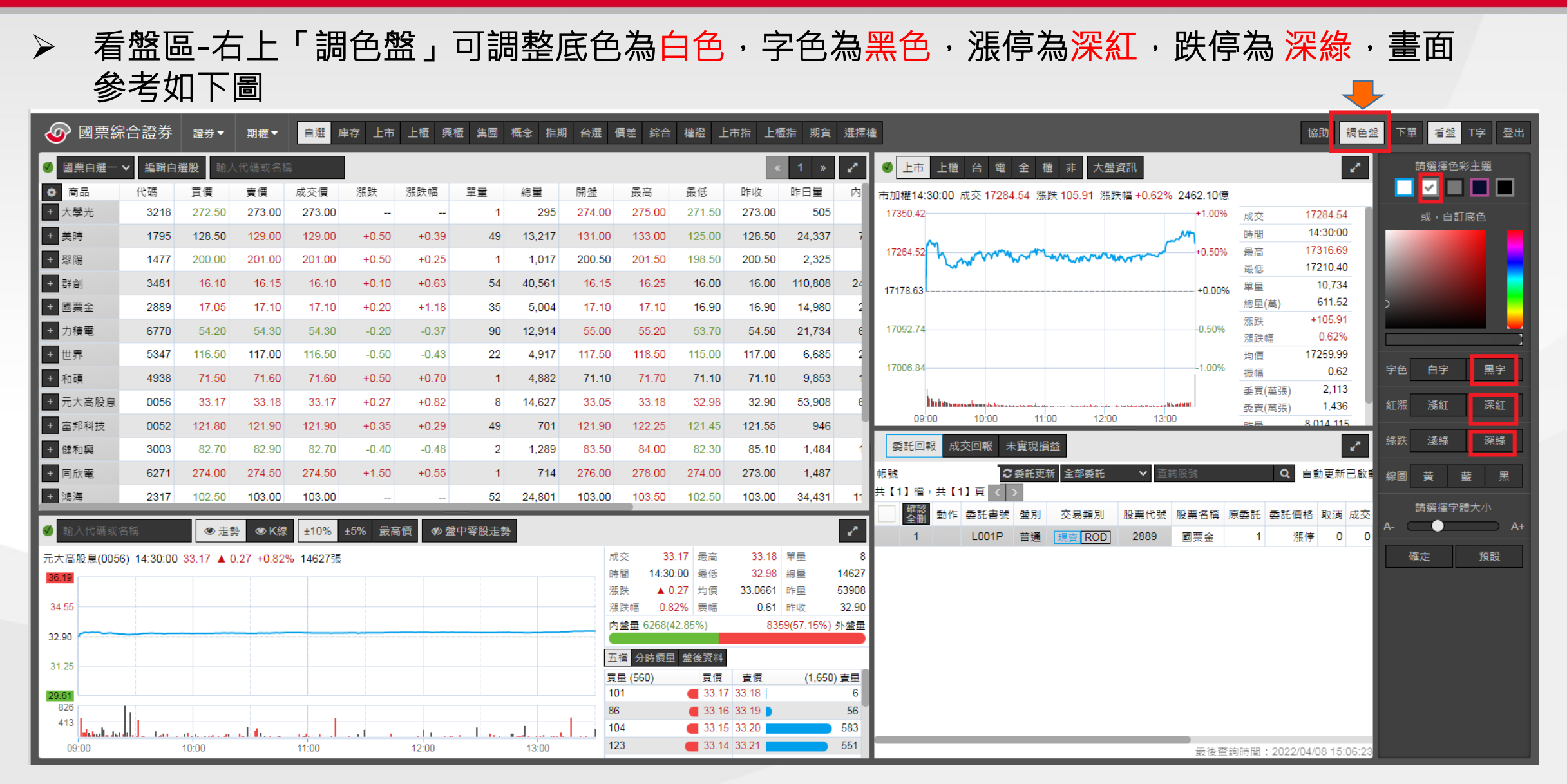

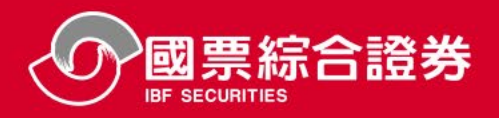

## ▶ 看盤區-右上「調色盤」可調整底色為正黑色,字色為白色,漲停為深紅,跌停 為淺緣, 畫面參考如下圖

| 🕢 國票綜      | 合證券         | 證券▼         | 期權▼       | 自選 犀     | 「存」上市  | 上櫃興   | 檀 集團  | 概念 指期    | 台選     | <b>便差</b> 綜合          | 權證 上            | 市指上植            | 櫃指 期貨                | 選擇權          | 灌 協助 調色盤                                               | 下單者   | 盤 T字 登出 |
|------------|-------------|-------------|-----------|----------|--------|-------|-------|----------|--------|-----------------------|-----------------|-----------------|----------------------|--------------|--------------------------------------------------------|-------|---------|
| ✓ 國票自選一、   | ✔ 編輯自選      | <b>股</b> 輸入 | 代碼或名稱     |          |        |       |       |          |        |                       |                 |                 | « 1 »                | 2            | ◇ 上市 上櫃 台 電 金 櫃 非 大盤資訊                                 | 請選打   | 墨色彩主題   |
| ♦ 商品       | 代碼          | 買價          | 賣價        | 成交價      | 漲跌     | 漲跌幅   | 單量    | 總量       | 開盤     | 最高                    | 最低              | 昨收              | 昨日量                  | 内            | 市加權14:30:00 成交 17284.54 漲跌 105.91 漲跌幅 +0.62% 2462.10億  |       |         |
| + 大學光      | 3218        | 272.50      | 273.00    | 273.00   |        |       | 1     | 295      | 274.00 | 275.00                | 271.50          | 273.00          | 505                  |              | 17350.42 +1.00% 成交 17284.54                            | 或,    | 自訂底色    |
| + 美時       | 1795        | 128.50      |           |          |        |       | 49    | 13,217   |        |                       | 125.00          | 128.50          | 24,337               | 7            | 時間 14:30:00                                            |       |         |
| + 聚陽       | 1477        | 200.00      | 201.00    | 201.00   |        |       | 1     | 1,017    | 200.50 |                       | 198.50          | 200.50          | 2,325                |              | 17264.52 +0.50% 最高 17316.69                            |       |         |
| + 群創       | 3481        |             |           |          |        |       | 54    | 40,561   |        |                       | 16.00           | 16.00           | 110,808              | 24           | ■ 10.734<br>■ 10.734                                   |       |         |
| + 國票金      | 2889        | 17.05       | 17.10     | 17,10    | +0.20  |       | 35    | 5.004    | 17,10  | 17,10                 | 16.90           | 16.90           | 14,980               | -            | 1/1/8.63                                               |       |         |
| + 力積雷      | 6770        | 54.20       | 54.30     | 54.30    | -0.20  | -0.37 | 90    | 12,914   |        |                       | 53 70           | 54,50           | 21,734               | ę            | 17092.74                                               |       | _       |
| + 世界       | 5347        | 116 50      | 117 00    | 116 50   | -0.50  | -0.43 | 22    | 4 917    | 117 50 | 118 50                | 115.00          | 117 00          | 6 685                |              |                                                        |       |         |
| + 和碩       | 1938        |             | 71.60     |          |        |       | 1     | 4 882    | 71 10  |                       | 71 10           | 71 10           | 9,853                |              | 17006.84                                               | 字色 白雪 | 字 黑字    |
|            | 40056       | 22.47       | 22.49     | 22.47    |        | 10.92 | •     | 4,002    | 22.05  | 22.40                 | 22.09           | 22.00           | 52 000               |              | 委買(萬張) 2,113                                           |       |         |
|            | 0000        |             |           |          |        | TU.02 | 0     | 14,027   | 104.00 |                       | 52.50           | 32.90           | 33,900               | - ʻl         | 111111111111111111111111111111111111                   | 紅漲 淺  | 紅 洋紅    |
| * 虽形科技     | 0052        | 121.80      | 121.90    | 121.90   | +0.35  | +0.29 | 49    | 701      |        | 122.25                | 121.45          | 121.55          | 946                  |              |                                                        | 绿跌 淺氣 | 豪 深線    |
| + 健和興      | 3003        | 82.70       | 82.90     | 82.70    | -0.40  | -0.48 | 2     | 1,289    | 83.50  | 84.00                 | 82.30           | 85.10           | 1,484                | 1            |                                                        |       |         |
| + 同欣電      | 6271        | 274.00      |           |          |        |       | 1     | 714      |        | 278.00                | 274.00          | 273.00          | 1,487                |              | 帳號: ご委託更新 全部委託 ✓ 查詢股號 Q、自動更新已啟重 ; + [1] 榜, ++ [1] 百, < | 線圖黃   | 藍黑      |
| + 鴻海       | 2317        | 102.50      | 103.00    | 103.00   |        |       | 52    | 24,801   | 103.00 | 103.50                | 102.50          | 103.00          | 34,431               | 11           |                                                        | 請選打   | 睪字體大小   |
| < 輸入代碼或名   | 3稱          | ● 走勢        | e K線      | ±10%     | ±5% 最高 | 價 ♥ 盤 | 中零股走勢 | <u>}</u> |        |                       |                 |                 |                      | 2            |                                                        |       | A+      |
| 元大宫肸自(0056 | 3) 14:30:00 | 33 17 🔺 0   | 27 +0.829 | 6 14627建 |        |       |       |          | р      | 交 33                  | .17 最高          | 33.18           | 單量                   | 8            |                                                        | 確定    | 預設      |
| 36.19      | 14.00.00    |             |           | 1402138  |        |       |       |          | R      | 間 14:30               | :00 最低          | 32.98           | 總量                   | 14627        |                                                        |       |         |
| 0.1.55     |             |             |           |          |        |       |       |          | 3      | 跌 🔺 0                 | .27 均價          | 33.0661         | 昨量                   | 53908        |                                                        |       |         |
| 34.55      |             |             |           |          |        |       |       |          | ж<br>t | 武昭 U.8.<br>1参量 6268/4 | 2% 展幅<br>2.85%) | 0.61            | 17FHX<br>159(57 15%) | 32.90<br>外磐骨 |                                                        |       |         |
| 32.90      |             |             |           |          |        |       |       |          |        |                       | 2.00 %)         |                 |                      |              |                                                        |       | _       |
| 31.25      |             |             |           |          |        |       |       |          | Ŧ      | 檔 分時價量                | 盤後資料            |                 |                      |              |                                                        |       | -       |
| 20.64      |             |             |           |          |        |       |       |          | 買      | 量 (560)<br>)1         | 買價              | · 査價<br>33 18 1 | (1,650               | ) 査量<br>6    |                                                        |       |         |
| 826        |             |             |           |          |        |       |       |          | 8      | 6                     | 33.16           | 33.19           |                      | 56           |                                                        |       |         |
| 413        | 1.          |             | ي ال      |          |        |       |       | •l       | 1      | )4                    | 33.15           | 33.20           |                      | 583          |                                                        |       |         |
| 09:00      | 1           | 0:00        |           | 11:00    |        | 12:00 |       | 13:00    | 1      | 23                    | 33.14           | 33.21           |                      | 551          | 最後查詢時間:2022/04/08 15:06:23                             |       |         |

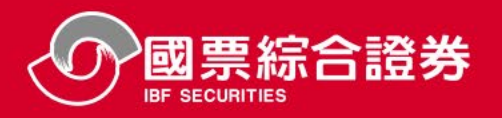

#### ▶ 看盤欄位排序功能(分成自選與庫存、證券類、期權類與指數類的欄位設定)

| 國票綜合證券 證券、      | ■期權▼   | 自選庫存            | 上市 上櫃 | 興櫃集   | 團概念   | 指期    | 台選 | 價差 上 | 市指 上櫃  | 指 期貨    | 選擇權 |
|-----------------|--------|-----------------|-------|-------|-------|-------|----|------|--------|---------|-----|
| ✓ 自選群組一 ✓ 編輯自選股 | 輸入代碼或名 | 稱               |       |       |       |       |    |      |        |         |     |
| 🙆 👝 商品          | 代碼     | 買價              | 賣價    | 成交價   | 漲跌    | 漲跌幅   | 單量 | 買賣氣  | 總量     | 量增率     |     |
| +上揚 報價-各欄位順     | 622    | 4.69            |       | 4.69  | +0.42 | +9.84 | 10 | 9.00 | 107    | -199.07 |     |
| +瑞軒 序可調整        | 248    | 39 16.55        | 16.60 | 16.55 |       |       | 5  | 0.96 | 8,113  | 72.29   |     |
| + 群創            | 348    | <b>31</b> 14.20 | 14.25 | 14.25 |       |       | 31 | 8.06 | 44,009 | -25.11  |     |

| 🕢 國票綜合    | 證券   | 證券▼       | 期權   | <b>一</b> 自   | 選庫存   | 上市」    | 上櫃  | 興櫃   | 集團        | 概念   | 指期         | 台選 | 價差    | 上市指  | 上櫃指 | 期貨      | 選擇權 | Intel |
|-----------|------|-----------|------|--------------|-------|--------|-----|------|-----------|------|------------|----|-------|------|-----|---------|-----|-------|
| 🥑 自選群組一 🗸 | 編輯自  | 選股        | 俞入代碼 | 域名稱          |       |        |     |      |           |      |            |    |       |      |     |         |     |       |
| ◆ 1 商品    |      |           | 代碼   | t.           | 買價    | 賣價     | J.  | 成交價  | 洸         | 跌    | 漲跌幅        | 單量 | 「買う   | 賣氣 4 | 製量  | 量增率     |     | Ħ     |
| 每頁顯示的檔數   | 20 ~ |           |      |              |       |        |     |      |           |      |            |    |       |      |     | -199.07 |     |       |
|           |      |           |      |              |       |        |     |      |           |      |            |    |       |      |     | 72.34   |     |       |
|           | 「自選與 | !庫存」的<br> | 欄位順月 | <b>亨與顯</b> 示 | 2     |        |     |      |           |      |            |    |       | -    |     | -24.39  |     |       |
| i         | 🗸 代報 | ま 🗸 真     | 〔價 🔽 | 賣價           | 🗸 成交價 | 🗸 漲野   | ₹ 🔽 | ~    |           | 「車重  | 頁 🔽        | 賣氣 | 🗸 認道  | I    | 8   | 86.23   | 3   |       |
| 欄位排序與顯示   | 🗸 量堆 | 會率 🗸      | 開盤   | 🗸 最高         | ✓ 最低  | 🔽 哈卡 V | 攵 🔽 | (昨日量 | 2 🗸       | 4 内盤 | <b>一</b> 夕 | 盤  | / 最後) | 成交時間 |     | 16 54   |     |       |
| H         | 總金   | ≧額        | 漲停   | 跌停           | 定量    | 日間     |     | / 振幅 |           | 賣量   | 結算         | 價  | ]期高   |      | £   | 40.26   |     |       |
|           | 1 衍生 | 買價        | ]衍生] | 買張           | ]衍生賣價 | 1 衍生   | 主賣張 |      | <b>辂別</b> | □交   | 易單位        |    |       |      |     | 49.00   |     |       |
| 3         |      |           |      |              |       |        | _   |      | _         |      | _          | 1  |       |      |     | -60.95  |     |       |
| 確定 取消     |      |           |      |              |       |        |     |      |           |      |            |    |       |      |     | 2.88    |     |       |
|           |      |           |      |              |       |        |     |      | -         |      |            |    |       |      |     | -97.72  |     | 同     |

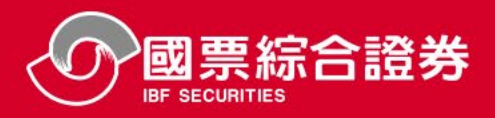

#### ➢ 期貨、選擇權、選擇權T字報價

\*台指選 2204 16900 P TXO16900P2

84.000

87.000

85.000

| 4        | 國票綜合證           | 登券 a    | §券▼ 其    | 明權▼     | 自選庫      | 存 上市     | 上櫃 匔             | 興櫃 舅  | 集團 概   | 念 指期    | 台選(四              | 9差 <i>綜</i> 合 | 權證 上      | 市指 上                  | :櫃指 斯  | 貨選打     | 睪權       |
|----------|-----------------|---------|----------|---------|----------|----------|------------------|-------|--------|---------|-------------------|---------------|-----------|-----------------------|--------|---------|----------|
| <b>v</b> | 指數類             |         | ✔ 輸      | 入代碼或名   | 3稱       |          |                  |       |        |         |                   |               |           |                       | « 1    | » 2*    |          |
| ٥        | 商品              | 代碼      | 買價       | 賣價      | 成交       | 價 漲      | 失 漲調             | 跌幅    | 單量     | 總重      | 開盤                | 計 最高          | 高 最       | 低                     | 乍收     | 昨日量     | T d      |
| +        | *台指期2204        | TXFD2   | 17315.00 | 17316.0 | 00 17316 | 5.00 +17 | 4.00 ·           | +1.02 | 62,80  | 8 146,0 | )89 <b>1720</b> 0 | 0.00 1731     | 8.00 1716 | 69.00 17 <sup>-</sup> | 142.00 | 172,593 |          |
| +        | *台指期2205        | TXFE2   | 17273.00 | 17289.0 | 00 17284 | .00 +16  | 7.00 ·           | +0.98 | 74     | 7 1,6   | 687 17182         | 2.00 1728     | 7.00 1714 | 16.00 17              | 117.00 | 2,478   |          |
| +        | *台指期2206        | TXFF2   | 17235.00 | 17265.0 | 00 17250 | .00 +16  | 9.00 ·           | +0.99 | 16     | 5 2     | 242 17141         | .00 1725      | 0.00 1711 | 15.00 17              | 081.00 | 201     |          |
| 4        | ▶ 國票綜合證         | 参 證     | 券▼ 期     | 權▼      | 自選庫ィ     | 字 上市     | 上櫃興              | 櫃 集   | 團概念    | :指期     | 台選 價表             | 差 綜合          | 權證 上市     | 5指 上櫃                 | 語 期貨   | 選擇      | 雚        |
| Ø        | 台指選擇權           | ~       | 輸入代碼調    | 成名稱     |          |          |                  |       |        |         |                   |               |           | «                     | 4 »    | 2       | <b>S</b> |
| ٠        | 商品              | f       | 弋碼       | 買價      | 賣價       | 成交價      | 漲 <mark>跌</mark> | 漲     | 跌幅     | 單量      | 總量                | 開盤            | 最高        | 最低                    | Bt≢l   | な 🗌     | 市力       |
| +        | *台指選 2204 16800 | DP TXO1 | 6800P2   | 68.000  | 70.000   | 69.00    | -59.00           | 00    | -46.09 | 1,334   | 4,629             | 96.000        | 110.000   | 66.0                  | 00 128 | .000    | 17       |
| +        | 台指選 2204 16900  | с тхо1  | 6900D2   | 461.000 | 635.000  | 475.00   | +83.00           | - 00  |        | 126     | 201               | 420.000       | 479.00    | 0 408.0               | 00 392 | .000    |          |

自選申存 上市 上櫃 興櫃 集團 概念 指期 台選 便差 綜合 權證 上市指 上櫃指 期貨 選擇權 調色盤 下單 看盤 證券▼ 期權▼ 協助 T字 ✓ 上市 上櫃 台 電 金 櫃 非 大盤資訊 台指選擇權(TXO) ∨ 台指選擇權現貨1 2022/04 🗸 買權Call 賣權Put 市加權14:30:00 成交 172 漲跌 1 漲跌幅 2462.10億 總量 單量 剩餘【13天】 漲跌 單量 總量 漲跌 成交 賣出 買進 買進 賣出 成交 成交 1,767 2,808 1 680.000 895.000 740.000 16600 43.000 45.000 45.500 -42.500 14:30:0 1 時間

-44.08

855

2,069

128.000

134.000

82.000

152.000

-67.000

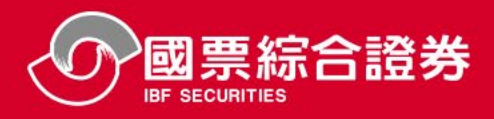

看盤區-五檔下單

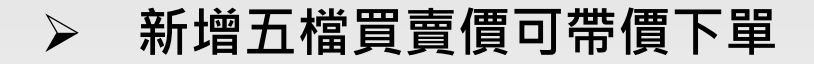

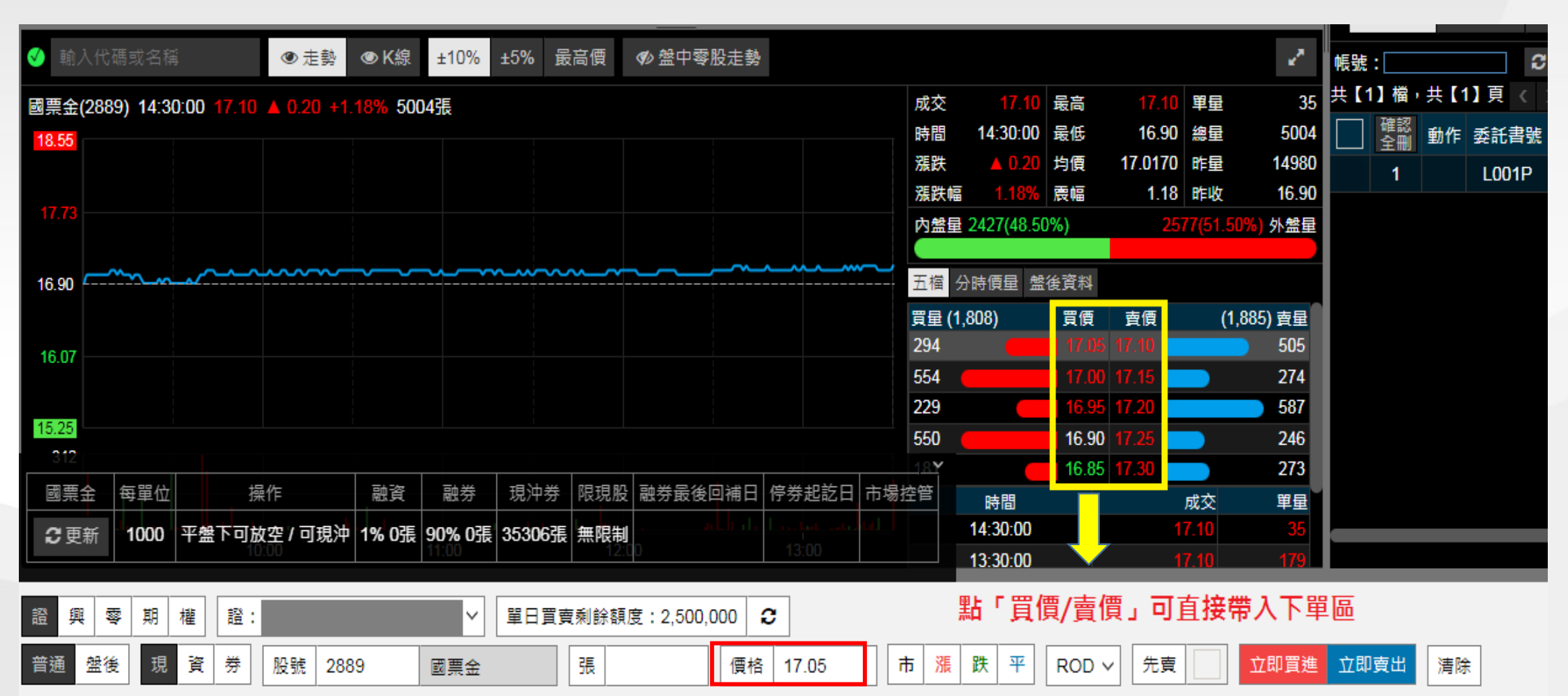

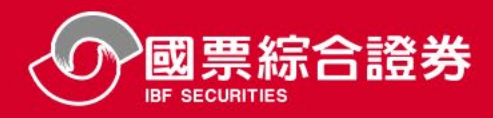

#### ▶ 證券:編輯自選股的輕鬆選股

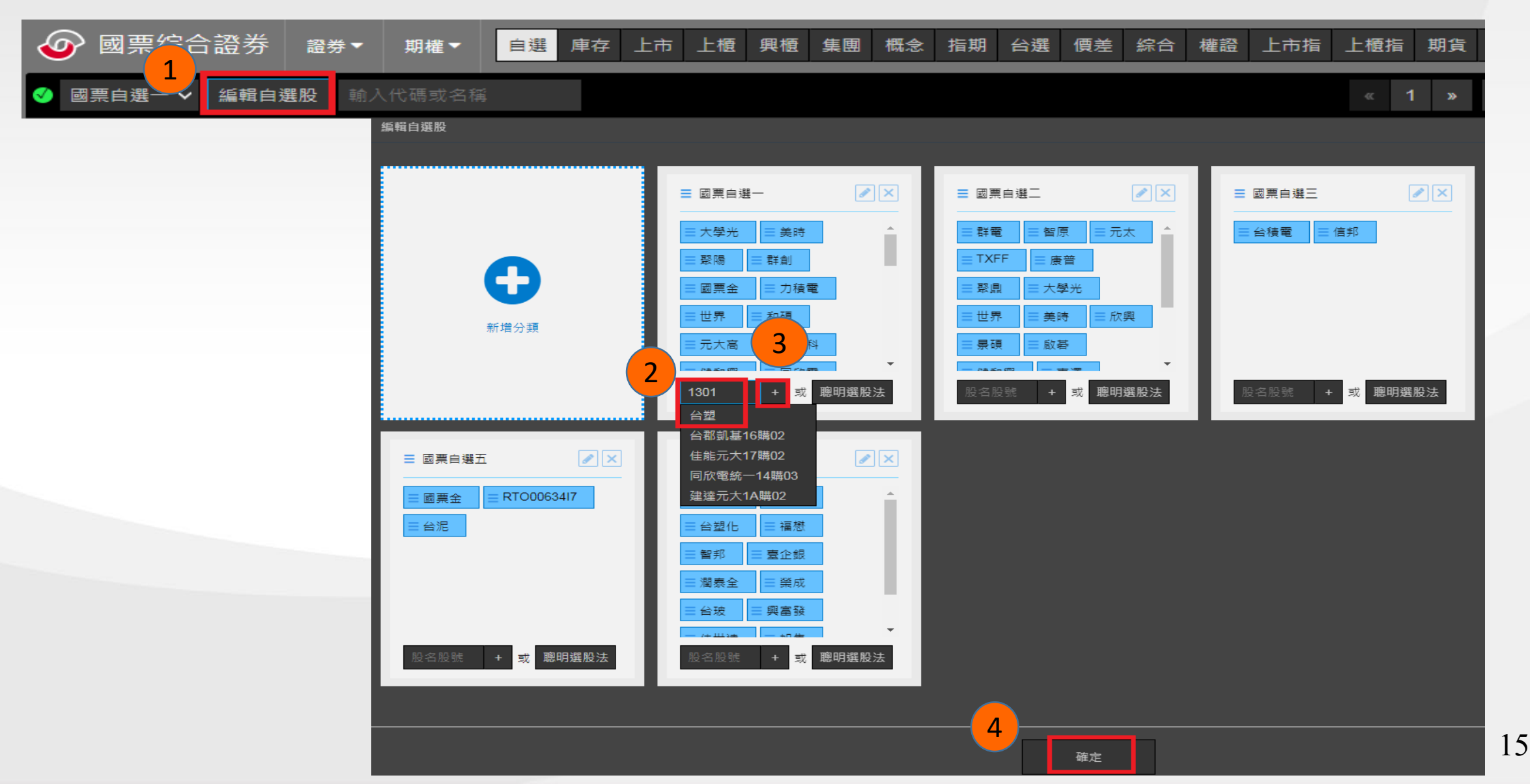

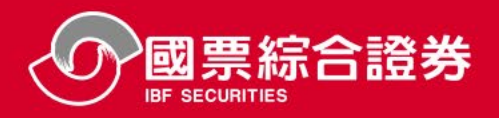

#### > 期貨與選擇權:編輯自選股的輕鬆選股

|                                                           | 選 庫存 上市 上櫃 興櫃                                                       | 集團 概念 指期                             | 台選 便差 綜合                              | 權證 上市指 上櫃指 期貨 |
|-----------------------------------------------------------|---------------------------------------------------------------------|--------------------------------------|---------------------------------------|---------------|
| ✓ 國票自選 ▲ 1 編輯自選股 輸入代碼或名稱                                  |                                                                     |                                      |                                       | « <b>1</b> »  |
| 編輯自選股                                                     |                                                                     |                                      |                                       |               |
|                                                           | ☰ 國票自選一                                                             |                                      | ☰ 國票自選:                               | _ 🖉 🔀         |
|                                                           | <ul> <li>⇒ 台指期貨202204</li> <li>⇒ 台指期貨202205</li> </ul>              | <b>^</b>                             | ≕群電                                   | ■智原 ■元太 ^     |
| $\bullet$                                                 | 三大學光 三美時                                                            |                                      | 三聚鼎                                   | 三大學光          |
| 新增分類                                                      | 三國票金 三力積電                                                           | 2                                    | = 是卯                                  |               |
|                                                           | 股名股號 + 或                                                            | 聰明選股法                                | 股名股號                                  | + 或 聰明選股法     |
| ☰ 國票自選五                                                   | ≡ 自選二 3                                                             | 上市 上櫃 集團<br>台指期貨202204<br>台指期貨202206 | 概念 上市指 上楣<br>台指期貨202205<br>台指期貨202209 | 題指期貨選擇權       |
| <ul><li>■ 國票金</li><li>■ RTO00634I7</li><li>■ 台泥</li></ul> | <ul><li>三台積電</li><li>三 当 積電</li><li>三 台 塑 化</li><li>三 福 懋</li></ul> | 台指期貨202212                           | 台指期貨202303<br>回上層                     |               |

4

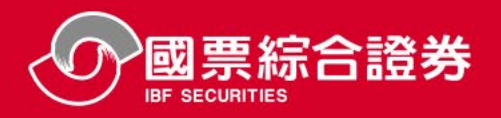

#### ▶ 參數、指標簡易選取,亦可直接放大技術分析

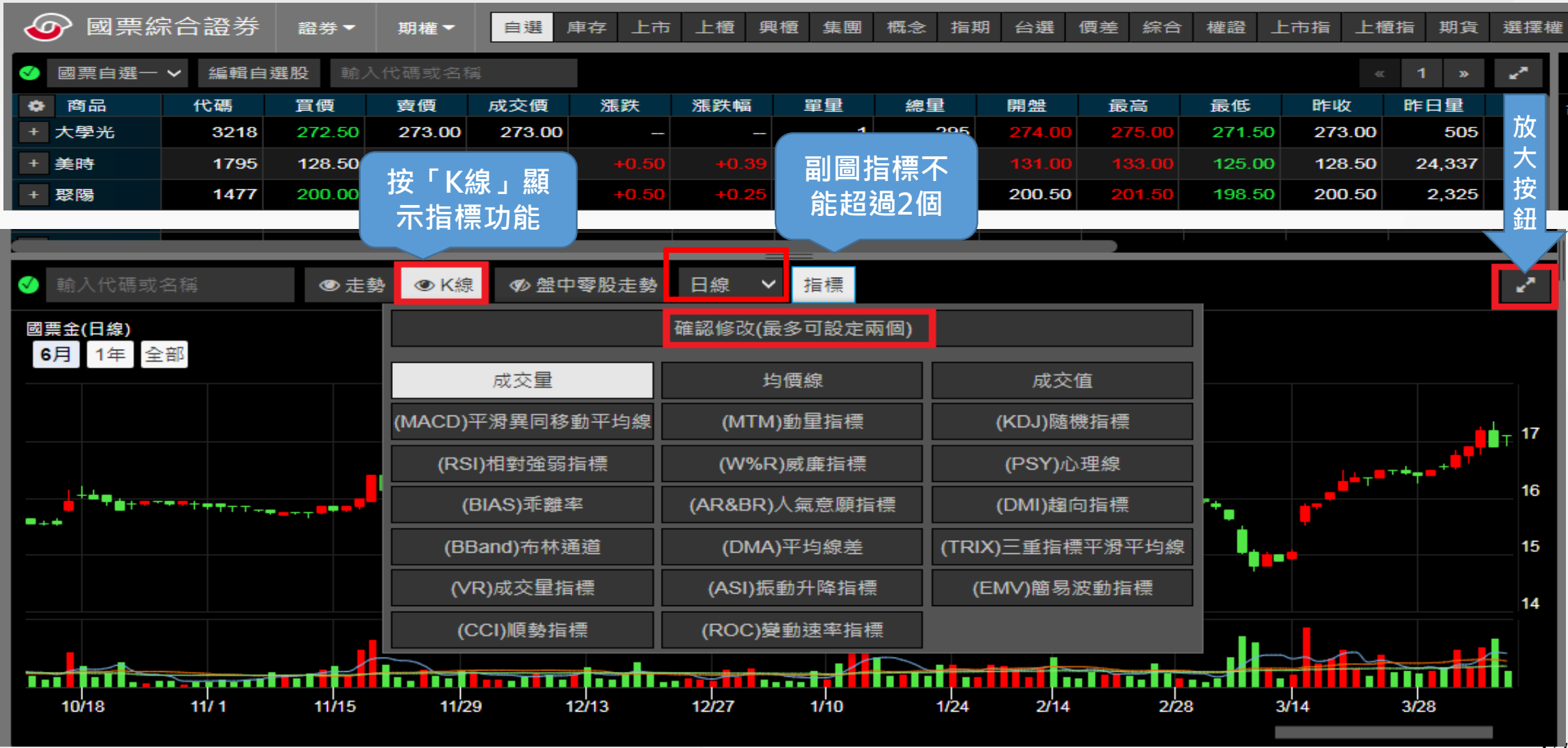

Ľ

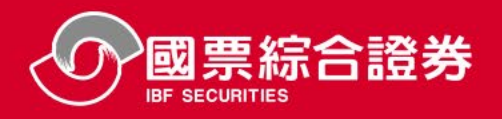

# 看盤區-技術分析設定(2)

## > 技術分析放大後,可選取欲看之區間(6月、1年、全部),右下方捲軸也可依個人習慣調整區間

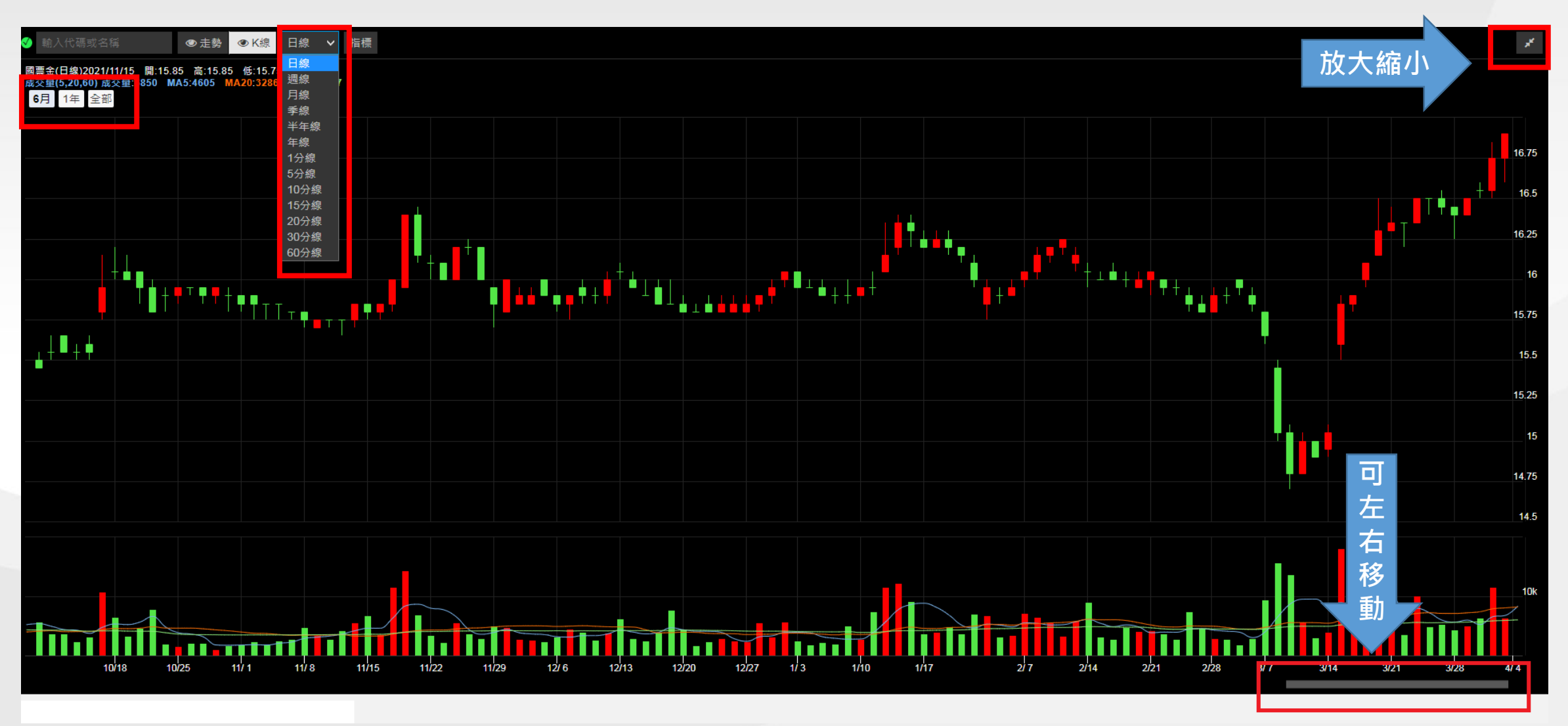

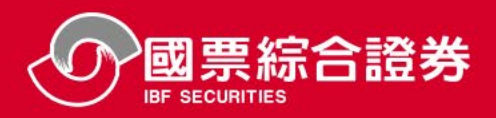

# 國票Web下單-下單交易區(1)

#### ➢ 登入系統後,交易、帳務、下單及各專區項目可快速選取,省去尋找功能頁籤。

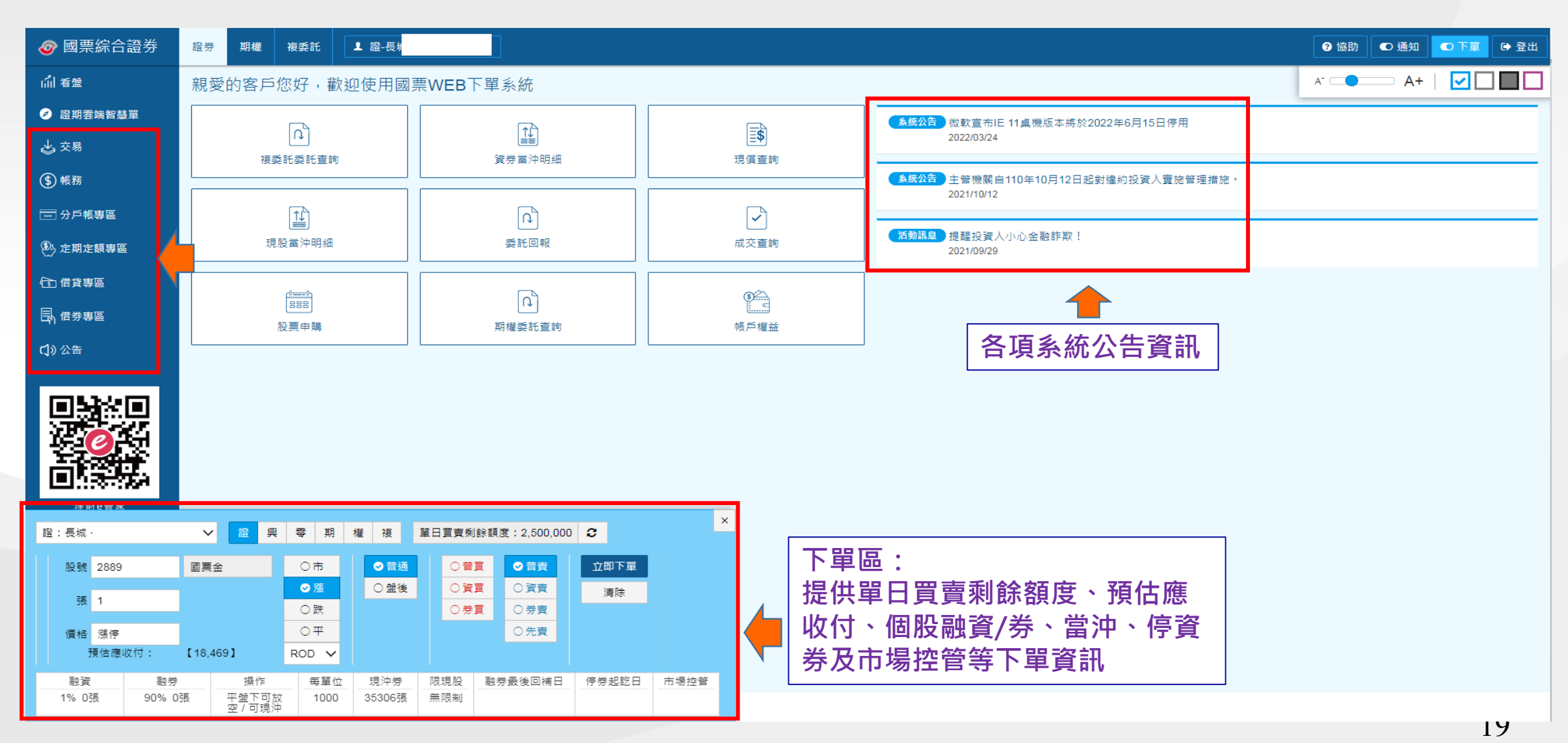

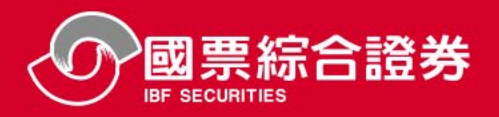

# ➢ 登入系統後,交易各項功能可快速選取,省去尋找功能頁籤。

|                                                | > 期權 複委託 // // // // // // // // // // // // //                                                                                                    | 2 協助   ● 通知   ● 下單 | 1 🕞 登出 |
|------------------------------------------------|----------------------------------------------------------------------------------------------------|--------------------|--------|
| <b>偷看</b> 盤                                    | 委託回報 最後直詢時間:2022/05/05 13:50:36                                                                                                    | 骨首頁 > 證券 > 交易 >    | > 委託回報 |
| <ul> <li>&gt; 證期雲端智慧單</li> <li>→ 交易</li> </ul> | 帳號: 全部委託 ✓ 查詢股號 Q ◆ 自動更新已啟動                                                                                                    |                    |        |
| <b>委託回報</b><br>成交查詢<br>持股賣出<br>融券回補<br>股票申購    | 共口道     (1) 直     (1) 直     (1) □     (1) □     (1) □     (1) □     (1) □     (1) □     (1) □     (1) □     (1) □     (1) □     (1) □     (1) □     (1) □     (1) □     (1) □     (1) □     (1) □     (1) □     (1) □     (1) □     (1) □     (1) □     (1) □     (1) □     (1) □     (1) □     (1) □ | 委託時間               | 來源     |
| 共同庫存賣出<br>下單保險<br>警示股全額股<br>處置股票<br>資券配額       | 各項功能                                                                                                    |                    |        |
|                                                |                                                                                                    |                    |        |

下單保險

# ➤ 依您下單喜好自行設定下單保險資料,委託好安心。

| ▲ 交易           | 吨長号虎 :       | •                           |  |  |  |  |  |  |  |
|----------------|--------------|-----------------------------|--|--|--|--|--|--|--|
|                | 動作           |                             |  |  |  |  |  |  |  |
| 委託回報           | 設定取消         | 単筆委託張數上限: 10 張              |  |  |  |  |  |  |  |
|                | 設定           | 單筆委託金額上限: 萬元                |  |  |  |  |  |  |  |
| 融券回補           | 設定           | 只買賣(單價): 元以內股票              |  |  |  |  |  |  |  |
| 股票申購           | 設定           | 我不會用:   漲停價   跌停價 進行委託      |  |  |  |  |  |  |  |
| 共同庫存賣出         | 設定           | 我不會用: 融資 融券 進行委託            |  |  |  |  |  |  |  |
| 下單保險           |              | 我不會委託下列的商品(最多可設定20檔,用逗號分隔): |  |  |  |  |  |  |  |
| 響不股全額股<br>處置股票 | - 載 <b>正</b> |                             |  |  |  |  |  |  |  |

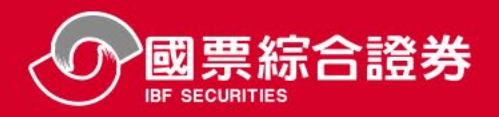

## ➢ 登入系統後,帳務各項功能可快速選取,省去尋找功能頁籤。

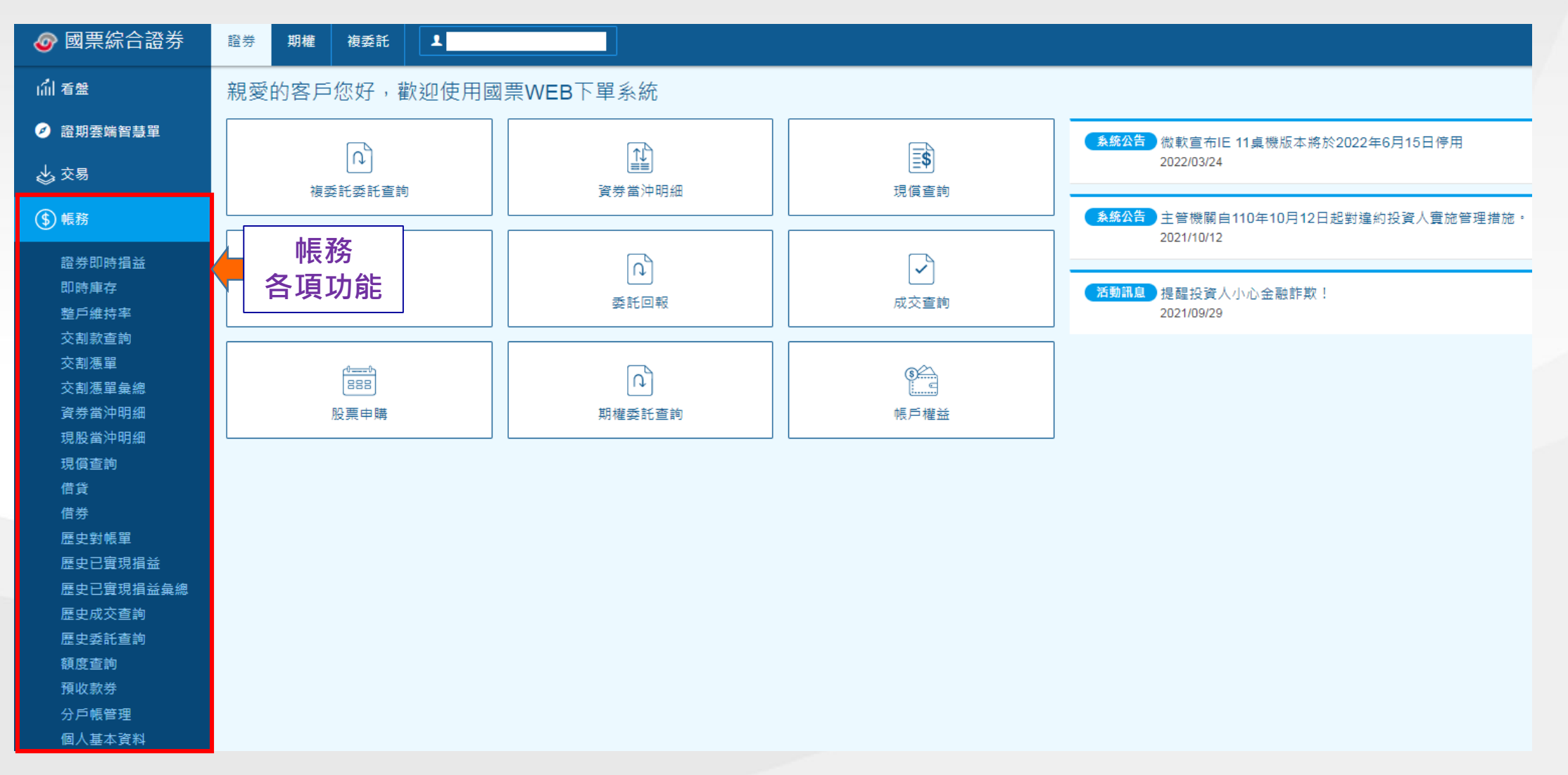

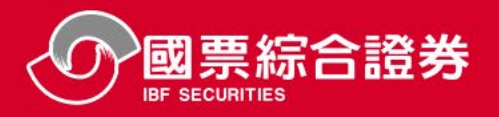

➢ 登入系統後,提供分戶帳專區、定期定額專區、借貸及借券專區等多項業務專區,可快速掌握 帳務資訊。

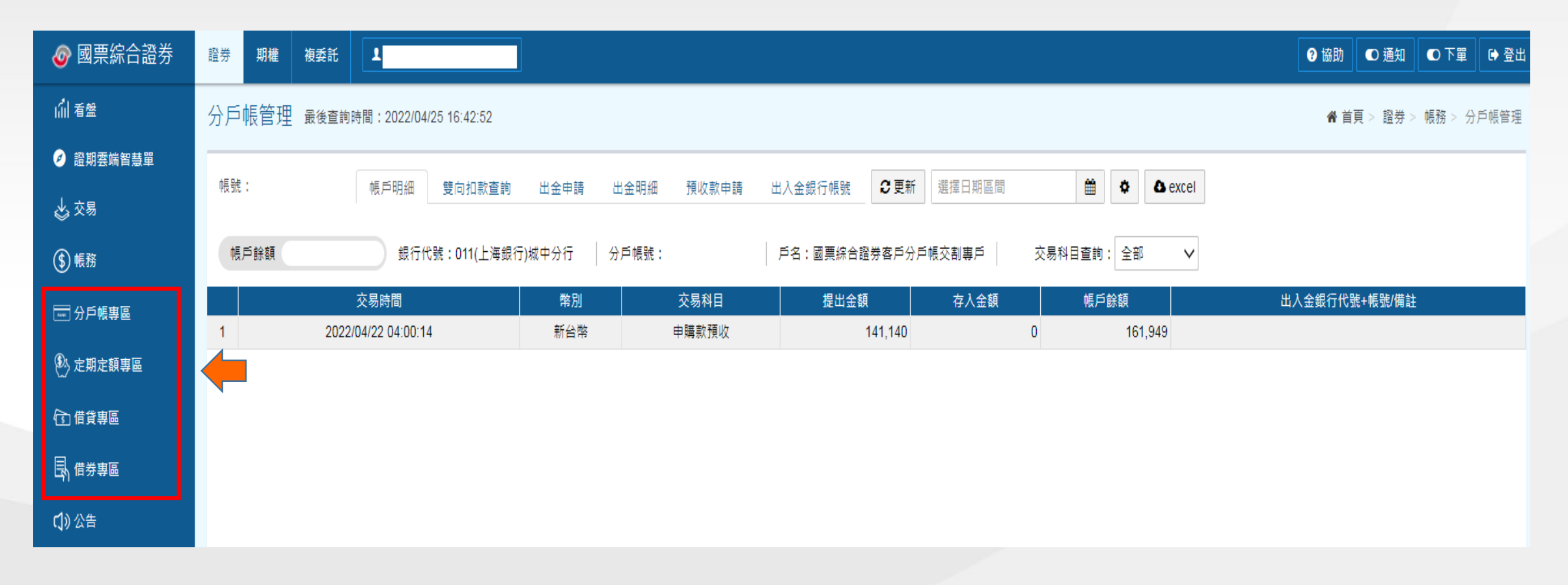

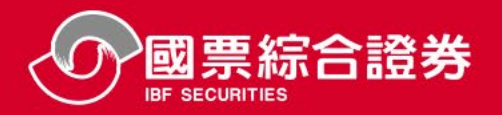

# 國票Web下單-證期雲端智慧單

➢ 雲端智慧單:委託單條件設定直接存於雲端Server,免盯盤、下單更輕鬆。

▶ 使用前須簽署「設定交易條件下單使用聲明書」

|      | 國票綜合證券 2 智慧單 證券委請                                                                                                    | 託 證券成交 期權委託       | 期權成交歷史證       | 明雲端智慧單                                             | 5    | ♥ 下單設定     | ⑦ 條件說明   ⑦ 教 | 牧學 🛛 🕞 登出  |
|------|----------------------------------------------------------------------------------------------------|-------------------|---------------|----------------------------------------------------|------|------------|--------------|------------|
| 觸價單  | 監控條件                                                                                                    | <<br>ੑ 證期雲端智慧單智   | 慧單            |                                                    |      | 骨首頁 > 證券 > | 交易 > 證期雲端智慧  | ·<br>唐單智慧單 |
|      | 零         期         權         指           商品         請輸入股號                                                                                                    | ☎ 查詢股號 Q          | 全部觸發狀態 >      | 全部類型 > 全部效期 > 排序: 設定時間 > 自動更新已啟動                   |      |            |              |            |
| 二擇一  | <i>•</i>                                                                                                    | □                 | 策略 設定時間       | 監控條件 監控截止日 委託下單條件 證券市場委託                           | 智慧單號 |            | 來源           |            |
|      | ☑自動帶入下單櫄的                                                                                                    |                   |               | 無智慧單資料                                             |      |            |              |            |
| 移動守利 | 」 成交價                                                                                                    |                   |               |                                                    |      |            |              |            |
|      | 委託下單條件                                                                                                    |                   |               |                                                    |      |            |              |            |
|      | 證: ✓<br>商品 詰輸入股號                                                                                                    |                   | 項目            | 說明                                                 |      |            |              |            |
|      | 張軟 2 現 資 券 零                                                                                                    |                   |               |                                                    |      |            |              |            |
|      | 價格 \$ 市 漲 跌 平                                                                                                    |                   | 1             | 提供觸價單、二擇一、移動守利設定                                   |      |            |              |            |
|      | 成交價±Tick❶ + 0 -<br>ROD IOC FOK                                                                                                    |                   | 2             | 提供證期監控條件、委託下單條件、監控時間                               |      |            |              |            |
|      | 實進 賣出<br>監控時間                                                                                                    |                   | 3             | 雲端智慧單注意說明                                          |      |            |              |            |
|      | 當日有效 長效單                                                                                                    |                   | 4             | 委託單狀態                                              |      |            |              |            |
|      | 確定 1. 長效單觸發一次後,即停止觸發。 2. 證券長效單有效日期為90天。                                                                                                    |                   | 5             | 下單設定、條件說明及教學功能說明                                   |      |            |              |            |
|      | <ol> <li>查端智慧単每日AM5:20~AM6:00暫停收<br/>単。</li> <li>要端智慧単各項觸價條件設定按「確定」<br/>後即完成觸發條件設定,該條件單並不會<br/>因關閉要端智慧單程式或關閉電腦而停止<br/>洗價,下單條件照樣會執行觸發或成交。</li> <li>医端智慧單功能說明</li> </ol> | 3                 |               |                                                    |      |            |              |            |
|      |                                                                                                    | 副 設加室端智慧單各項觸個條件設定 | 12按「送出」後即完成觸翻 | *修件設定,該條件單並不會因關閉新毒味智慧單程式或關閉電腦而停止洗價,下里條件照接會執行體發或成交。 |      |            |              |            |